# スムーズな診療開始のため、事前に以下をご確認ください

## ▼音声について

①インターネット通話が適用になっているか 左下にあるアイコンがヘッドホンのマークになっている場合は、 マークをタップし「インターネットを使用した通話」を適用にします。

### **②ミュートを解除しているか**

マイクのアイコンに斜線が入っている場合は、タップしてミュートを解除します。

### ③ミュートを解除できない場合

ご利用のパソコンやスマホ・Zoomの設定で、マイクを正常に認識をしているか確認してください。

### ④スピーカーについて

スピーカーがオンになっているか、音量は小さくなっていないか。 Bluetooth等で外部の機器に接続していないかを確認してください。

### ▼ビデオについて

**①ビデオがオンになっているか** 

ビデオのアイコンに斜線が入っている場合は、タップしてビデオをオンします。

### ②カメラをオンにできない場合

ご利用のパソコンやスマホ、Zoomの設定で、カメラを正常に認識しているか確認してください。

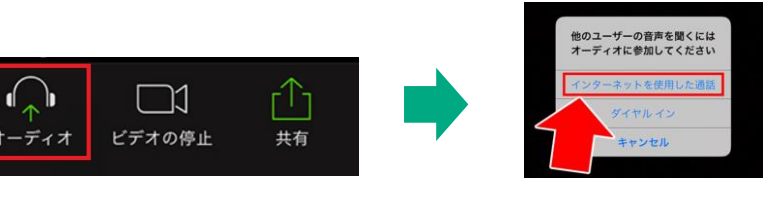

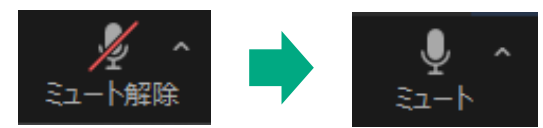

斜線がない状態にします

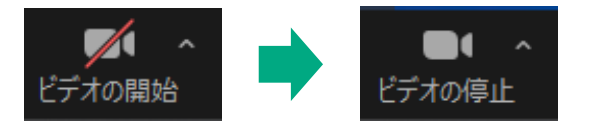

#### 斜線がない状態にします

## ▼Zoom利用時の注意事項

Step1:ご利用の環境を確認してください

①ネットワーク環境が安定している場所で受診してください ネットワーク環境が悪いと、音声が途切れ途切れになったり、映像が映らない場合がございます。

②スマホやタブレットで受診する場合は、事前にZoomアプリのダウンロードが必要です 予約完了メールにアプリのダウンロードリンクがありますので、開始前までにダウンロードしてく ださい。

※アカウントの作成やサインインは必要ございません。

③スピーカーはオンになっているか、音量は小さくなっていたりしないか確認してください

④Bluetooth等で外部機器に接続していないかを確認してください

⑤OSやアプリのバージョンは最新になっているかを確認してください 端末のバージョンが古い場合は、通常の挙動をしない可能性がございます。 OSやZoomアプリのバージョンは最新の状態でご利用ください。

## Step2:カメラ・マイクの利用を許可する

端末設定でカメラ・マイクの利用を許可していない場合は、許可設定を行なってください。

### iPhoneの場合

設定→zoom→カメラ(又はマイク)が許可になっているかを確認します。

### Androidの場合

設定→アプリと通知→アプリの権限→カメラ(又はマイク)→zoomが許可になっているかを確認します。

### パソコンの場合

Windows

- 1. |スタート」> |設定」を開きます。
- 2.「プライバシー」をクリックし 「カメラ(又はマイク)」をクリックします。
- 3. 「アプリにカメラへのアクセス(又はマイク)を許可する| をオンにします。
- 4. 「デスクトップアプリにカメラ(又はマイク)へのアクセスを許可するをオンにします。

#### Mac

1.「システム設定」を開きます。

**2**.「プライバシーとセキュリティ」をクリックして「カメラ(又はマイク)」を開きます。

3.「Zoom」での利用をオンにします。

※ご利用の機種によって文言や表記は異なる場合がございます。

Step3:Zoomに接続後の確認事項

①**インターネット通話を適用にしてください** 左下にあるアイコンがヘッドホンのマークになっている場合は、

ケトにめるアイコンかヘットホンのマークになっている場合は、 ♀♀ □1 マークをタップし「インターネットを使用した通話」を適用にします。<sup>★-</sup>ティオ ヒテオの停止

### ②ミュートを解除してください

マイクのアイコンに斜線が入っている場合は、タップしてミュートを解除します。

ミュートを解除しても、音声が届かない(又は聞こえない)場合は、Zoomの設定を確認します。 マイクアイコン横の「^」をクリックし、マイク(又はスピーカー)の項目が、 利用したいマイク(又はスピーカー)に設定されているか確認してください。

③ビデオをオンにしてください ビデオのアイコンに斜線が入っている場合は、タップしてオンします。

ビデオをオンにしても自分の顔が表示されない場合は、Zoomのビデオ設定を確認します。 ビデオアイコン横の「^」マークをクリックし、

「カメラ」の項目が利用したいカメラに設定されているか確認してください。

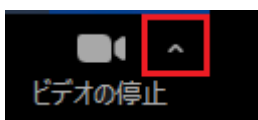